# CMPS 3680 Guided Lab 7

# Spring 2025

### Part 1 - Digitalocean Setup

- 1. For this assignment you will need a linux server connected to the internet. We will use Digital Ocean for this.
- 2. If you haven't set up a Digital Ocean account yet, you can use the following link to sign up for Digital Ocean and receive a \$200 credit:

https://try.digitalocean.com/freetrialoffer/

- 3. Once you are logged into Digital Ocean, create a new project called cs3680
- 4. In your cs3680 project, spin up a new Droplet with the following:
  - a. Region: San Francisco
  - b. Datacenter: San Francisco · Datacenter 3 · SFO3
  - c. OS: Ubuntu (Version 24.04 (LTS) x64)
  - d. Droplet Type: Basic
  - e. CPU: Regular (\$4/mo)
  - f. Authentication: Password

(If you would like to use SSH Key from the get-go, come see me)

- g. Hostname: Your site URL (for example, mine would be paul.cs3680.com)
- 5. Once you create the droplet it will show up in your project like this (notice the ip address):

```
DROPLETS (1)
```

| • 💧 paul.cs3680.com | 143.198.60.158 | + |  |
|---------------------|----------------|---|--|
|                     |                |   |  |

#### Part 2 - User Setup (Text in RED should be replaced with YOUR VALUES!)

1. You can now login to your new server using your server's IP address:

ssh root@XXX.XXX.XXX.XXX

- Once logged in, create a new user with the following command:
   adduser username
- Give the new user SUDO capabilities:
   usermod -aG sudo username
- Log out of your server:
   exit
- 5. Log back into your server with the new user name:

```
ssh username@XXX.XXX.XXX.XXX
```

6. Once logged in with your new user, run this command to make sure they have SUDO capabilities and update your machine's apt-get package library:

#### sudo apt-get update

- 7. In your home folder, create a www folder with an index.html file in it:
   cd ~
   mkdir www
   echo "HELLO WORLD" >> www/index.html
- 8. Set folder permissions so they will be accessible from apache requests:

sudo chmod 755 /home /home/username /home/username/www

#### Part 3 - Apache Setup (Text in RED should be replaced with YOUR VALUES!)

1. Install Apache2:

sudo apt-get install -y apache2

- 2. Once apache is installed, you should be able to enter the IP address from your server in any web browser and see a default apache2 website. In the following steps you will set up your own apache config and replace the default one.
- 3. In the **/etc/apache2/sites-available** folder, create a new config file:

cd /etc/apache2/sites-available
sudo vim username.cs3680.com.conf

4. The contents of the config file should look like this:

```
<VirtualHost *:80>
        <Directory /home/username/www/>
                Options Indexes FollowSymLinks
                AllowOverride None
                Require all granted
        </Directory>
        ServerName username.cs3680.com
        ServerAdmin wroyer@csub.edu
        DocumentRoot /home/username/www/
        #LogLevel info ssl:warn
        ErrorLog ${APACHE_LOG_DIR}/error.log
        CustomLog ${APACHE_LOG_DIR}/access.log combined
</VirtualHost>
```

Explanation:

- The **<Directory>** section allows apache to use the www folder in your home folder (from Part 2)
- The **<VirtualHost \*:80>** section defines how apache should handle requests that come in on port 80
- ServerName: Tells apache which url/domain this virtual host will accept requests from
- ServerAdmin: Defines an email address for the admin of the virtual host. This gets set as a global variable and can be accessed from server side code. For example, in PHP it can be access using the super global \$\_SERVER['SERVER\_ADMIN']
- **DocumentRoot:** Defines the default path where static web files will be served from. Notice we set this to the full path of the www folder we created in Part 2
- 5. Once you have created the new config file, you must tell apache2 to enable it:
  - sudo a2ensite username.cs3680.com.conf
- 6. Make sure you also DISABLE the default config:

sudo a2dissite 000-default.conf

- 7. Finally, restart Apache2 to apply the changes: sudo systemctl reload apache2
- 8. Once you have applied the new config and restarted apache, you should be able to revisit the IP address in any web browser and see a blank page with "HELLO WORLD".

#### Part 4 - UFW (Firewall) Setup (Text in RED should be replaced with YOUR VALUES!)

- 1. Now that your apache2 server is up and running, you'll want to turn on UFW to protect your server.
- 2. ufw should already be installed on your server.
- 3. Make sure OpenSSH and Apache are allowed through the firewall:

```
sudo ufw allow OpenSSH
sudo ufw allow Apache
```

4. Enable the firewall:

#### sudo ufw enable

5. To check the status of the firefall:

sudo ufw status

# **Useful Commands**

| s    | sudo systemctl status apache2                                             |
|------|---------------------------------------------------------------------------|
| Stop | p Apache2:                                                                |
| s    | sudo systemctl stop apache2                                               |
| Star | rt Apache2:                                                               |
| s    | sudo systemctl start apache2                                              |
| Res  | tart Apache2:                                                             |
| s    | sudo systemctl restart apache2                                            |
| Relo | oad Apache2 configs without restarting:                                   |
| s    | sudo systemctl reload apache2                                             |
| See  | list of apps allowed through the firewall:                                |
| s    | sudo ufw app list                                                         |
| Che  | eck status of Apache2:                                                    |
| s    | sudo systemctl status apache2                                             |
| To r | monitor a file in real time, you can use the command <code>tail -f</code> |
| For  | example, to see ssh logins/attempts in real time try:                     |
| s    | sudo tail -f /var/log/auth.log                                            |

## Lab Submission

To receive credit for this lab send an email to wroyer@csub.edu

- Make sure to include 'CMPS3680' in the subject line
- In the body of the email, include:
  - The ServerName you used in your Apache config (from Part 2)
  - $\circ$  ~ The  $\mbox{IP}$  address of your server ~

Feel free to edit your ~/www/index.html file and create an interesting landing page for your site.